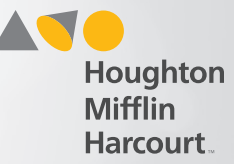

## **Testing Session Page**

 $\mathbf{Q} \cdot \mathbf{R} \cdot \mathbf{G}$ 

HMHONE

|                         |                   |                     |       |               |          | 111 (2) (2) (2) (2) (2) (2) (2) (2) (2) (2) |
|-------------------------|-------------------|---------------------|-------|---------------|----------|---------------------------------------------|
| Back to My.hrw.com Home | > Testing Session |                     |       |               |          |                                             |
| WAITING ዐ               | APPROVE           | D O                 |       |               |          | CODE: P6K6Z8                                |
| STUDENT INSTRUCTIONS    |                   |                     |       |               | DENY ALL | APPROVE ALL                                 |
| ▼ Student Name          | Program Type      | Grade               | Level | Accessibility |          |                                             |
|                         |                   | No Students Waiting |       |               |          |                                             |
| Joycelin R Leape        | None Selected     |                     |       |               |          |                                             |
| Vonni M Bellhouse       | None Selected     |                     |       |               |          |                                             |
|                         |                   |                     |       |               |          |                                             |

Approve/Deny Students (Administrators, Teachers, and Proctors)

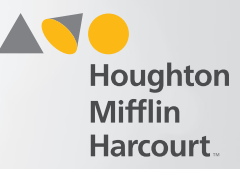

## Approve and/or Deny Active Students

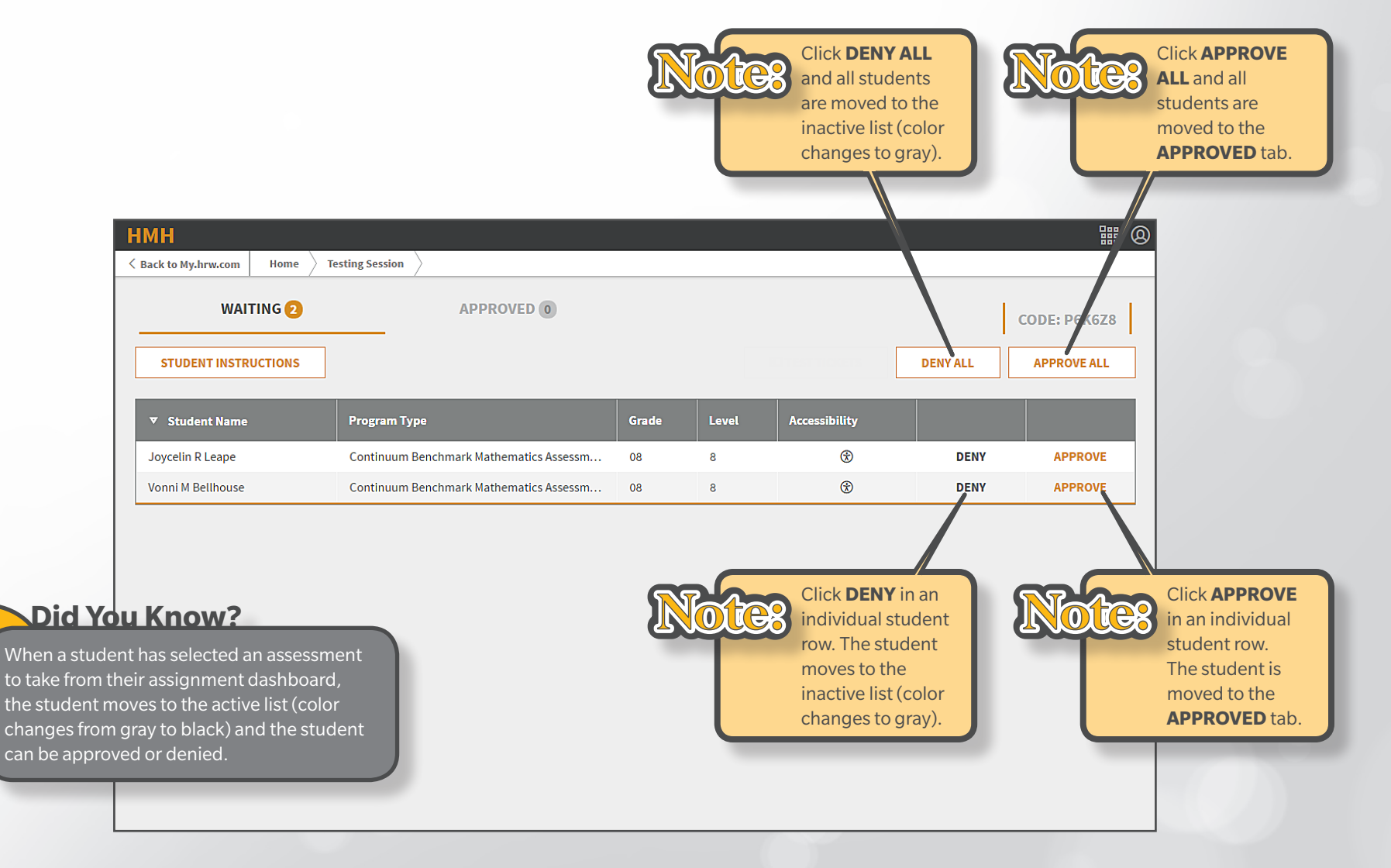